## OPERATION DOUCUMENTATION 電商平台教學文件

## API、Webhook 說明文件

# CYBERBZ

## API、Webhook 說明

#### 重要1:

要串接 API, 商家一定需要自己找工程人員寫程式串接(使用 RESTful API)

#### 重要 2:

要串接 API, 串接工程人員需對 CYBERBIZ 後台有一定了解。

例如:在 CYBERBIZ 後台怎麼操作出貨?後台怎麼給消費者紅利? 如果想要用 API 把訂單改成已出貨,不瞭解我們後台操作訂單出貨的方式,單看 API 的文件,看完還是會不太懂那些參數是什麼。

#### 什麼是 API, Webhook?

什麼是 API ?

- CYBERBIZ 開放程式的串接端口,讓商家找人串接。通常他們要有自己的主機、自己寫程式、固定時間來呼叫 API 拿到他想要的資料、或是改相關的資料。
- 是否提供 API 依據版本方案而定。

#### 什麼是 Webhook?

- Webhook 的功能,依據版本方案而定
- 當某些事件發生的時候, CYBERBIZ 系統可以主動通知
  - 舉例當消費者下了一筆單,使用了紅利。CYBERBIZ 可以主動、即時 通知到在商家後台設定的一個 HTTPS 網址。所以就可以做到在電商 平台使用了紅利,在他的 CRM 平台就可以即時知道。如果沒有 webhook,就只能例如每天來 CYBERBIZ 撈一次資料。

## API 的文件

文件放在 <u>https://api-doc.cyberbiz.co/</u>
連上之後, 會看到下圖的畫面, 會需要輸入「Username」與「Secret」

| € → ℃ ŵ | A https://api-doc.cyberbiz.co/v1/api_document | 0                                    | ☆ <u>*</u> Q 度度 | 2       |
|---------|-----------------------------------------------|--------------------------------------|-----------------|---------|
|         | Cyberbiz API v1                               | Username                             | Secret          | Explore |
|         | 401 : {"message":"Unauth                      | orized"} https://api.cyberbiz.co/v1/ | 'swagger_doc    |         |
|         |                                               |                                      |                 |         |

- 不同的商店,需要有不同的 username 與 secret,才可以撈到該商店的資料
  - 所以 username 與 secret 是要依照商店申請。例如 XYZ 有限公司,在 CYBERBIZ 開了 2 個站,一個是 https://xyzshop.cyberbiz.co,一個 是 https://xyzstore.cyberbiz.co,他二個商店都需要申請一組username、 secret。
  - API 串接, 一律打到 <u>https://api.cyberbiz.co</u>, 不會因為不同商家使用不同的網址。
- CYBERBIZ 提供一個 EC 測試的商店,可以測試串接 API、Webhook; 一個POS 的測試商店,可以測試 POS 相關功能

- 在 <u>https://api-doc.cyberbiz.co</u> 使用的 username、secret
  - **E**C
    - ➢ username: apidemo
    - > secret: apidemo
    - ▶ 使用 apidemo 這個帳密,測試的資料,都是 apidemo.cyberbiz.co 這個商店的
    - ▶ 測試用只允許上限 2kb 的請求
  - ♦ POS
    - ➢ username: apidemopos
    - ➢ secret: apidemopos
- 在 <u>apidemo.cyberbiz.co</u> 串接、測試完之後。只要把 username、 secret 換成自己的商店的,資料就會是正式商店的資料

#### ■ 使用 <u>https://api-doc.cyberbiz.co</u>

- 輸入 username、secret 後。可以看到文件、並且可以直接在網頁上操 作、測試 API 的使用
- API 撈到的資料,就是這組 username、secret 對應到的商家
- 使用 apidemo、apidemo 這組帳密,可以測試 apidemo.cyberbiz.co
  - ◆ 例如我在 <u>api-doc.cyberbiz.co</u> 登入使用 apidemo、apidemo 登入之後,可以測試使用 GET /v1/orders 這個 API。
  - ◆ 直接按「<u>Try it out!</u>」的按鈕,就是即時的打 API 到 CYBERBIZ, 並且回傳的資料會顯示網頁上,包含 HTTP Response Headers、 HTTP Response Code、Response Body (參考下方圖片)

|                                                                                                    | si daga <b>nin sekin on</b> 6.1 (ani daga mantiki (andara (a                                                                                       |                                       |                | 0 ###                  |                  |
|----------------------------------------------------------------------------------------------------|----------------------------------------------------------------------------------------------------|---------------------------------------|----------------|------------------------|------------------|
|                                                                                                    | -doc.cyberbiz.co/v1/api_document#:/orders/ge                                                                                                    | etv10rders E                          | V W            | く接穿                    |                  |
| orders:訂甲                                                                                              | 相開 API                                                                                                    |                                       | Show/Hide      | List Operations Expand | Operations       |
| GET /V1/Ord                                                                                            | ders/get_order_id                                                                                                    |                                       |                | 透過 order_number 則      | Q得 order_id      |
| GET /V1/Ord                                                                                            | ders                                                                                                    |                                       |                | 取得所有                   | orders 資料        |
| Implementatic<br>取得所有 orders<br>Response Clas<br>取得所有 orders<br>Model Example                          | on Notes<br>5 資料<br>s (Status 200)<br>5 資料<br>e Value                                                                                              |                                       |                |                        |                  |
| [<br>{<br>"created_<br>"order_nu<br>"customer<br>"name":<br>"status<br>"email"<br>"mobile              | at": "string",<br>mmber": "string",<br>mme": "string",<br>": {<br>: "string",<br>: "string",<br>: "string",<br>papelication/icon. =                |                                       |                |                        | •                |
| Parameters                                                                                             |                                                                                                    |                                       |                |                        |                  |
| Parameter                                                                                              | Value                                                                                                    | Description                           | Parameter Type | Data Type              |                  |
| start_time                                                                                             |                                                                                                    | 起始時間,例如 2018/6/14<br>12:34:56         | query          | date-time              |                  |
| end_time                                                                                               |                                                                                                    | 結束時間,例如 2018/6/14<br>18:00:00         | query          | date-time              |                  |
| page                                                                                                   | 1                                                                                                    | Page offset to fetch.                 | query          | integer                |                  |
| per_page                                                                                               | 50                                                                                                    | Number of results to return per page. | query          | integer                |                  |
| offset                                                                                                 | 0                                                                                                    | Pad a number of results.              | query          | integer                |                  |
| Curl<br>curl -X GET -<br>< Request URL                                                                 | -header 'Accept: application/json'header                                                                                                    | 'X-Date: Tue, 28 Aug 2018 05:1        | 5:33 GMT'he    | ader 'Authorization: H | nmac usern.<br>Þ |
| https://api.c                                                                                          | yberbiz.co/v1/orders?page=1&per_page=50&offse                                                                                                    | et=0                                  |                |                        |                  |
| Response Bod                                                                                           | y                                                                                                    |                                       |                |                        |                  |
| "love_<br>"phone<br>"natur<br>},<br>"statuse<br>"order<br>"finan<br>"fulfi<br>"retur<br>},<br>"timings | <pre>c</pre>                                                                                                    |                                       |                |                        |                  |
| "reque<br>"retur<br>"close<br>"cance<br>"expir<br>},<br>"return_<br>"return_                           | <pre>st_return_at": null,<br/>n_at": null,<br/>d_at": null,<br/>d_at": null,<br/>lled_at": null,<br/>ed_at": null<br/>histories": [],<br/>""</pre> |                                       |                |                        | Ţ                |
| Response Cod                                                                                           | e                                                                                                    |                                       |                |                        |                  |
| 200                                                                                                    |                                                                                                    |                                       |                |                        |                  |
| Response Hea                                                                                           | ders                                                                                                    |                                       |                |                        |                  |
| {<br>"cache-cont<br>"content-ty<br>}                                                                   | rol": "must-revalidate, private, max-age=0",<br>pe": "application/json"                                                                            |                                       |                |                        |                  |

### 範例可參考

- <u>C</u>#
- <u>Python</u>
- <u>PHP</u>
- <u>Java</u>

### Webhook

■ EC後台「管理中心」->「Webhook設定」,點選「教學文件」

| CYBERB:Z                                   | Q Search         |
|--------------------------------------------|------------------|
| 叙述 :: 1.1.1.1.1.1.1.1.1.1.1.1.1.1.1.1.1.1. |                  |
| 四 網站外觀                                     | Webhook設定        |
| ④ 金物流                                      | 事件 訊息目的地 URL     |
| 🚓 第三方整合 🛛 🖌 🖌                              | 尚無設定事件           |
| <ul><li>(3) 管理中心</li></ul>                 |                  |
| 對帳中心                                       | ●新增Webhook設定     |
| 網站權限/續約管理                                  |                  |
| 二階段驗證                                      | ② 教學文件           |
| 一般設定                                       |                  |
| 網站轉址                                       |                  |
| 網域管理                                       |                  |
| 儲值中心                                       |                  |
| Webhook 設定                                 |                  |
| 顧客註冊設定                                     | Torme Of Convice |

- CYBERBIZ 提供一個測試的商店,可以測試串接 API、Webhook
  - 可至「管理中心」->「Webhook 設定」頁面設定
  - Webhook需要用到 HMAC Key: <u>54EZH1ZFKJVGXR7MRCEA1KOKE2C9FHUB</u>
    \*請務必對接收到的 request header X-Cyberbiz-Hmac-Sha256 做驗證,確 保是由 CYBERBIZ 發過來的 webhook。避免惡意偽造的 webhook。
- 目前提供哪些事件?
  - 至「管理中心」->「Webhook 設定」,選擇「新增 Webhook 設定」,會 有最新支援的 webhook

| 件           | 訊息目的地 URL   |          |
|-------------|-------------|----------|
|             |             |          |
|             | 尚無設定事件      | <b>~</b> |
|             | 新增Webhook設定 | ^        |
| 新增Webhook設定 | 新增Webhook事件 |          |
| -           | Select      | ^        |
|             | 會員註冊        |          |
|             | 會員修改        |          |
|             | 獲得紅利        |          |
|             | 使用紅利        |          |
|             | 刪除紅利        |          |
|             | 訂單成立        |          |
|             | 訂單付款        |          |
|             | 訂單出貨        |          |
|             | 訂單收貨        |          |
|             | 訂單到店        |          |
|             | 治期 土 雨      |          |

# CYBERBZ

www.cyberbiz.io Copyright © CYBERBIZ. All Rights Reserved